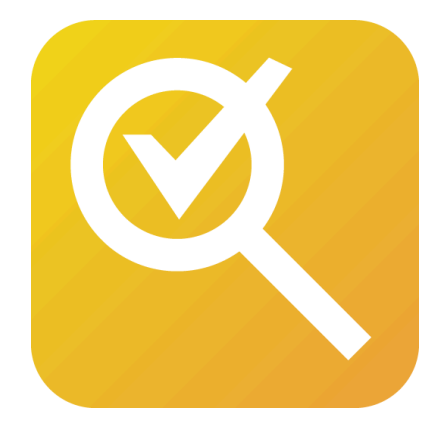

# **AS MXF Checker**

製品マニュアル

2025/5/13版

ver1.0.0

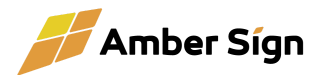

### 目次

| 1. はじめに                | 3  |
|------------------------|----|
| 1.1. 本マニュアルについて        | 3  |
| 1.2. 製品概要              | 3  |
| 1.3. 動作環境と前提条件         | 3  |
| 2. インストールとセットアップ       | 4  |
| 2.1. ダウンロード手順          | 4  |
| 2.2. インストール方法          | 4  |
| 2.3. ライセンス認証とアクティベーション | 4  |
| 2.4. ライセンスのアップグレード     | 8  |
| 2.5. ライセンスの更新          | 9  |
| 2.6. ライセンスの解除          | 11 |
| 3. 使い方                 | 13 |
| 3.1. ソフトウェアの起動         | 13 |
| 3.2. ユーザーインターフェースの概要   | 13 |
| 4. 設定画面                | 20 |
| 4.1. Settings          | 21 |
| 4.2. License Status    | 23 |
| 5. トラブルシューティング         | 24 |
| 5.1. よくある質問とその解決策      | 24 |
| 6. 補足情報                | 26 |
| 6.1. ライセンスとトライアルについて   | 26 |
| 7. サポートについて            | 26 |

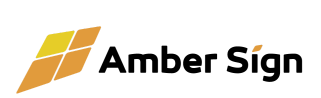

# 1. はじめに

### 1.1. 本マニュアルについて

このマニュアルは、『AS MXF Checker』のインストール方法および操作方法を解説しています。

#### 1.2. 製品概要

『AS MXF Checker』は、XDCAMのMXFファイルが規格に準拠しているかどうかを検査す るソフトウェアです。また、MXFとしての規格だけでなく、日本の民放連搬入基準であるT031 、T035、およびCM搬入基準に準拠しているかもチェックすることができ、さらに一部の再生機 におけるエラーが出やすいパターンのチェックも行うことができます。

また、Premiumプランでは規格に準拠したファイルへのリラッピング機能も搭載しています。 ※ 映像コーデック、音声コーデック自体に異常がある場合は対応できません

#### 1.3. 動作環境と前提条件

本製品は以下の環境で動作します。

| 対応OS  | Windows 10以降(x64)、MacOS 12以上 |
|-------|------------------------------|
| メモリ   | 4GB以上(8GB以上を推奨)              |
| ストレージ | 1GB以上の空き容量                   |

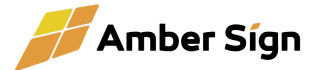

# 2. インストールとセットアップ

#### 2.1. ダウンロード手順

製品のダウンロードは、アンバーサインウェブサイトのサブスクリプション管理ページから行 います。ダウンロード時に使用許諾契約に同意する必要があります。

#### 2.2. インストール方法

ダウンロードしたインストーラーを実行し、画面の指示に従ってインストールを進めます。インストール後、初めてご利用になる際に使用許諾契約に改めて同意する必要があります。

#### 2.3. ライセンス認証とアクティベーション

インストール後、ソフトウェアを起動するとライセンス認証が求められます。 ライセンス認証には、オンライン認証とオフライン認証の2通りがあります。 環境に応じた方法でアクティベーションを完了させてください。

オンラインライセンス認証

ソフトウェアがアンバーサインライセンスサーバーにアクセスし、サブスクリプ ションが有効であることを定期的に確認します。 サブスクリプションの更新やプラン変更の際も自動で更新されます。 次の手順でライセンス認証を行うことができます。

- 1. ソフトウェア利用規約に同意のチェックをお願いします。
- デバイス名を必要に応じて入力してください。サブスクリプション管理画 面で表示されますので、わかりやすい名前をつけることをお勧めしま す。
- 3. 「アクティベーションする」のボタンを押してください。

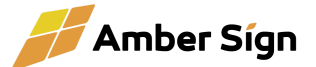

|          | マリフトウェア利用規約および関連規定に同意します                                                                      |
|----------|-----------------------------------------------------------------------------------------------|
| ライセンス認証に | 必要な情報を入力してください。                                                                               |
| デバイス名    | akinoMacBook-Air-2.local<br>必須てはちりませんがサブスクリプション管理画面で表示されるため、分かりやすい名前をつけることをお勧めします。            |
| 認証方法     | ● オンライン<br>(普段デバイスはインターネットに接続されています)<お勧め>                                                     |
|          | ● オフライン<br>(普段デバイスはインターネットに接続されていません)                                                         |
|          | オンライン認証の場合、サブスクリプションの更新時に自動でライセンス認証が更新されます。<br>オフライン認証の場合、サブスクリプションの更新時に手動でライセンス更新を行う必要があります。 |
|          | アクティベーションする                                                                                   |

- 4. アンバーサインWebサイトへ遷移します。ログインしていない場合、ログ インを求められます。
- ライセンスを適用するサブスクリプションを選択してください。ユーザーメ モ欄に、端末に関するメモを入力することができます。必要に応じて入 カしてください。
- 6. 「ライセンスを適用する」ボタンを押してください。ライセンスが適用され、 自動的にアプリケーションが使用可能になります。

|                   | OS<br>製品<br>認証方法 | MacOS (Apple Sili<br>AS MXF Audio Ins<br>オンライン | con)<br>erter |     |             |                       |      |        |
|-------------------|------------------|------------------------------------------------|---------------|-----|-------------|-----------------------|------|--------|
| 用する<br>·ブスクリプションの | 製                | 品名・プラン名                                        | 契約数           | 登録数 | 支払い<br>サイクル | 現在の<br>ご利用期間          | 自動更新 | ユーザーメモ |
| 駅 (               | • AS MXF Audio   | Inserter Client Standard                       | 1             | 0   | 1年          | トライアル中<br>2025/4/24まで | 0    |        |
|                   | AS MXF Audio     | Inserter Client Standard                       | 1             | 1   | 1年          | トライアル中<br>2025/4/24まで | 0    |        |
|                   | AS MXF Audio     | Inserter Client Standard                       | 1             | 0   | 1ヶ月         | トライアル中<br>2025/4/24まで | 0    |        |
| u-#-xt            | 編集室1のMac         | $\supset$                                      |               |     |             |                       |      |        |

#### ライセンスの適用

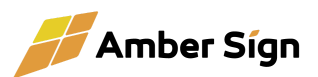

• オフラインライセンス認証

インターネットに接続できない環境でソフトウェアを利用するための方式です。 サブスクリプションの更新ごとに手動で新しいライセンスファイルを適用する必 要があります。

次の手順でライセンス認証を行うことができます。

- 1. ソフトウェア利用規約に同意のチェックをお願いします。
- デバイス名を必要に応じて入力してください。サブスクリプション管理画 面で表示されますので、わかりやすい名前をつけることをお勧めしま す。
- 「デバイス認証ファイルをダウンロード」ボタンを押すと、
   「AS-Device-authentication.txt」という名前のファイルがダウンロードされます。これがデバイス認証ファイルです。

|          | ▼ ソフトウェア利用規約および関連規定に同意します                                                                     |
|----------|-----------------------------------------------------------------------------------------------|
| ライセンス認証に | 必要な情報を入力してください。                                                                               |
| デバイス名    | akinoMacBook-Air-2.local<br>必須ではちりませんがサブスクリプション管理画面で表示されるため、分かりやすい名前をつけることをお勧めします。            |
| 認証方法     | ● オンライン<br>(普段デバイスはインターネットに接続されています)<お勧め><br>●<br>フライン<br>(普段デバイスはインターネットに接続されていません)          |
|          | オンライン認証の場合、サプスクリプションの更新時に自動でライセンス認証が更新されます。<br>オフライン認証の場合、サプスクリプションの更新時に手動でライセンス更新を行う必要があります。 |
|          | デバイス認証ファイルをダウンロード                                                                             |

 アンバーサインWebサイトを開き、「サブスクリプション画面」に「オフライ ンライセンスを適用する」というメニューがありますのでそれをクリックし てください。

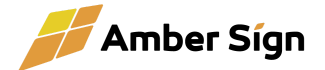

#### サブスクリプションの管理

| 1 $\checkmark$ AS MXF Audio Inserter Client Standard       1       0       14 $\overset{h}{\varsigma}?J^{\mu}h^{\mu}_{2025/4/245c}$ $\circ$ $h-\kappa$ $\checkmark$ $\checkmark$ | No. | 製品名                                   | 契約数 | 登録数 | 支払い<br>サイクル | 現在の<br>ご利用期間          | 自動<br>更新 | 支払<br>方法 | ユーザーメモ |                 |
|----------------------------------------------------------------------------------------------------|-----|---------------------------------------|-----|-----|-------------|-----------------------|----------|----------|--------|-----------------|
| 2          ✓ AS MXF Audio Inserter Client Standard        1       1       1年       トライアル中<br>2025/4/24まで       ○       カード       グ       ダウンロード       デバイス管理         3          ✓ AS MXF Audio Inserter Client Standard        1       0       1ヶ月       トライアル中<br>2025/4/24まで       ○       カード       グ       ダウンロード       デバイス管理                                                                                                    | 1   | AS MXF Audio Inserter Client Standard | 1   | 0   | 1年          | トライアル中<br>2025/4/24まで | 0        | カード      |        | ダウンロード 「デバイス管理」 |
| 3 ▼ AS MXF Audio Inserter Cilent Standard 1 0 1ヶ月 トライアル中<br>2025/4/24まで ○ カード 2025/4/24まで ○ カード 2025/4/24まで ○ ○ カード 2025/4/24まで ○ ○ カード 2025/4/24まで ○ ○ カード 2025/4/24まで ○ ○ カード 2025/4/24まで ○ ○ ○ カード 2025/4/24まで ○ ○ → 100000000000000000000000000000000   | 2   | AS MXF Audio Inserter Client Standard | 1   | 1   | 1年          | トライアル中<br>2025/4/24まで | 0        | カード      |        | ダウンロード 「デバイス管理」 |
|                                                                                                    | 3   | AS MXF Audio Inserter Client Standard | 1   | 0   | 1ヶ月         | トライアル中<br>2025/4/24まで | 0        | カード      |        | ダウンロード「デバイス管理」  |

クレジットカード変更および領収書発行

#### オフラインライセンスの<u>適用</u>・解除はこちら

| ※オノラインライセンスを週用する(デバイス認証ファイルが必要です) | ≥ オフラインライセンスを適用する | (デバイス認証ファイルが必要です) |
|-----------------------------------|-------------------|-------------------|
|-----------------------------------|-------------------|-------------------|

>> オフラインライセンスを解除する (ライセンス解除要求ファイルが必要です)

- 5. 「オフラインによるライセンス適用」画面で、さきほどダウンロードした「デ バイス認証ファイル」を読み込ませてください。
- ライセンスを適用するサブスクリプションを選択してください。ユーザーメ モ欄に、端末に関するメモを入力することができます。必要に応じて入 カしてください。
- 7. 「ライセンスを適用する」ボタンを押してください。「ライセンスファイル」( AS-License.txt)がダウンロードされます。

#### オフラインによるライセンス適用

| パセンスを週用する<br>デバイス・製品 | デバイス名<br>OS<br>製品<br>認証方法 | akinoMacBook-Air<br>MacOS (Apple Sili<br>AS MXF Audio Inse<br>オフライン | -2.local<br>con)<br>erter |     |             |                       |      |        |
|----------------------|---------------------------|---------------------------------------------------------------------|---------------------------|-----|-------------|-----------------------|------|--------|
| 随用する<br>ŀブスクリプションの   | 製品                        | 名・プラン名                                                              | 契約数                       | 登録数 | 支払い<br>サイクル | 現在の<br>ご利用期間          | 自動更新 | ユーザーメモ |
| 鈬                    | S MXF Audio               | Inserter Client Standard                                            | 1                         | 0   | 1年          | トライアル中<br>2025/4/24まで | 0    |        |
|                      | AS MXF Audio              | Inserter Client Standard                                            | 1                         | 1   | 1年          | トライアル中<br>2025/4/24まで | 0    |        |
|                      | AS MXF Audio              | Inserter Client Standard                                            | 1                         | 0   | 1ヶ月         | トライアル中<br>2025/4/24まで | 0    |        |
| Lーザーメモ               |                           |                                                                     |                           |     |             |                       |      |        |

8. ソフトウェアのライセンス認証画面に戻り、一番下にある「オフラインライ センス登録」のメニューから、先ほどダウンロードしたライセンスファイル

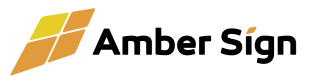

を読み込ませ、「ライセンスを登録する」ボタンを押してください。これで アプリケーションが使用可能になります。

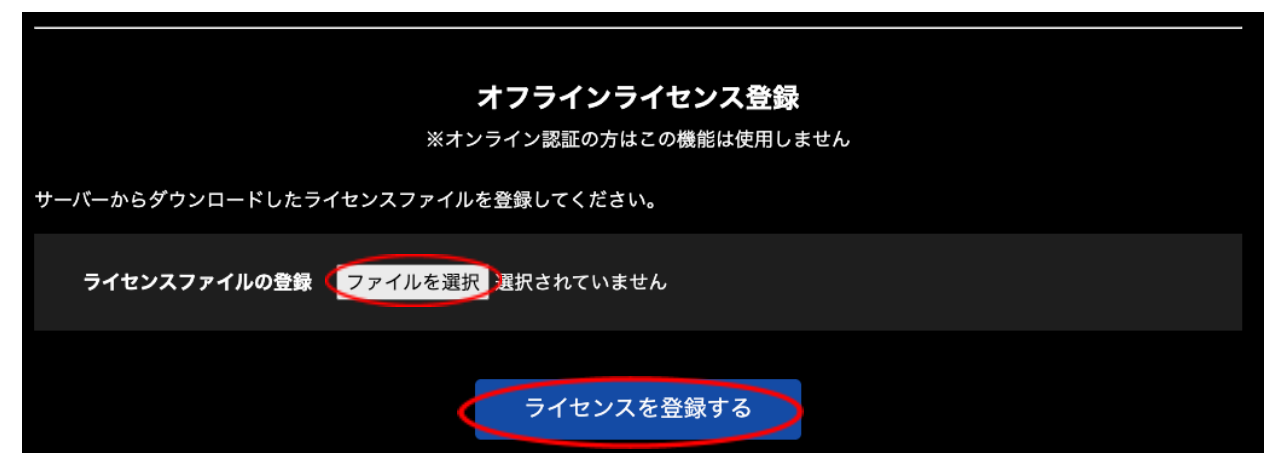

2.4. ライセンスのアップグレード

ライセンスをご利用中に、プランをアップグレードした場合(StandardプランからPremiumuプラン へ、など)、オフラインライセンスの場合、次章「ライセンスの更新」の作業を実施してください。

オンラインライセンスの場合、24時間以内に自動的に反映されますが、すぐに新しいライセンスを 適用したい場合、以下の操作を行ってください。

ソフトウェアの管理画面の「License Status」メニューに遷移し、「ライセンス確認」ボタンを押してください。内部でアンバーサインサーバーに問い合わせを行い、新しいプランが反映されます。

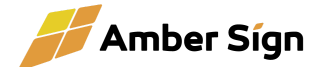

| ライセンス状態 :     | active                               |
|---------------|--------------------------------------|
| プラン :         | Premium                              |
| 確認方法:         | online                               |
| 最終ライセンス確認日時 : | 2025-05-13 13:47:40 +0900 JST        |
| ライセンス期限:      | 2025-05-26 19:33:13 +0900 JST (13日後) |
|               |                                      |
| ライセンス確認 :     | ライセンスを確認する                           |
| ライセンス解除 :     | ライセンスを解除する                           |
|               |                                      |

#### 2.5. ライセンスの更新

オフラインライセンスの場合、サブスクリプション期間の更新の際に、新しいライセンスファイ ルを適用する必要があります。新しいライセンスの適用は、現在のライセンス期間終了後、14 日以内に行うことができます。14日を過ぎるとアプリケーションが使用不可になりますのでご 注意ください。

> アンバーサインWebページの「サブスクリプション管理」画面の中の「デバイス 管理」ボタンを押してください。

| No. | 製品名                                      | 契約数 | 登録数 | 支払い<br>サイクル | 現在の<br>ご利用期間          | 自動<br>更新 | 支払<br>方法 | ユーザーメモ |               |
|-----|------------------------------------------|-----|-----|-------------|-----------------------|----------|----------|--------|---------------|
| 1   | AS MXF Audio Inserter<br>Client Standard | 1   | 1   | 1年          | トライアル中<br>2025/4/24まで | 0        | カード      |        | ダウンロード デパイス管理 |
| 2   | AS MXF Audio Inserter<br>Client Standard | 1   | 1   | 1年          | トライアル中<br>2025/4/24まで | 0        | カード      |        | ダウンロード デパイス管理 |
| 3   | AS MXF Audio Inserter<br>Client Standard | 1   | 0   | 1ヶ月         | トライアル中<br>2025/4/24まで | 0        | カード      |        | ダウンロード デバイス管理 |

### サブスクリプションの管理

2. 「デバイス管理」画面から、新しいライセンスを適用したいデバイスのライセンス ファイルをダウンロードしてください。

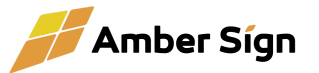

### デバイスの管理

|      | 製品名                          |                     | 契約数        | 数 登録数 支払い 現在の<br>サイクル ご利用期間 |       | 自動更新                  | =  | レーザーメモ |           |
|------|------------------------------|---------------------|------------|-----------------------------|-------|-----------------------|----|--------|-----------|
| AS N | IXF Audio Inserter Client    | t Standard          | 1          | 1                           | 1年    | トライアル中<br>2025/4/24まで | 0  |        |           |
|      |                              |                     |            |                             |       |                       |    |        |           |
| No.  | 端末・サーバー名                     | os                  | <b>2</b> # |                             | 認証方法  | 🚹 お知らせ                | -د | ーザーメモ  |           |
| 1    | akinoMacBook-Air-<br>2.local | MacOS (Apple Silico | n) 2025    | /4/12                       | オフライン |                       |    | C      | ライセンスファイル |

ソフトウェアの管理画面の「License Status」メニューに遷移し、「ライセンス更新」メニューから先ほどダウンロードしたライセンスを選択してください。「ライセンス期限」が更新されれば完了です。

| ライセンス状態:     | active                               |
|--------------|--------------------------------------|
| 確認方法:        | offline                              |
| 最終ライセンス確認日時: | 2025-04-12 20:35:18 +0900 JST        |
| ライセンス期限 :    | 2025-04-24 15:57:24 +0900 JST (11日後) |
|              |                                      |
| ライセンス更新:     | ファイルを選択 選択されていません                    |
| ライセンス解除:     | ライセンスを解除する                           |

※ オンラインライセンスの場合、自動的に新しいライセンスが適用されますので何もする 必要はありません。

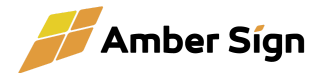

### 2.6. ライセンスの解除

端末の更新などでライセンスを移行する必要がある場合、現在ご利用中の端末からライセンスを解除し、新しい端末に改めてライセンスを適用していただくことができます。

 ソフトウェアの管理画面に遷移し、「ライセンス解除」ボタンを押してください。 オンラインライセンスの場合、以上でライセンスの解除は完了です。解除した端 末ではもうソフトウェアはご利用いただけません。アンバーサインWebサイトよ り、ライセンスが戻っていることをご確認ください。 オフラインライセンスの場合、「ライセンス解除要求ファイル」( AS-Request-Deactive.txt)がダウンロードされます。この時点で端末ではソフ トウェアがご利用いただけなくなります。「ライセンス解除要求ファイル」をアン バーサインWebサイトより正しく適用しないと、ライセンスが利用不能になりま すのでご注意ください。

| ライセンス状態 :    | active                               |
|--------------|--------------------------------------|
| 確認方法:        | offline                              |
| 最終ライセンス確認日時: | 2025-04-12 20:35:18 +0900 JST        |
| ライセンス期限:     | 2025-04-24 15:57:24 +0900 JST (11日後) |
|              |                                      |
| ライセンス更新:     | ファイルを選択 選択されていません                    |
| ライセンス解除:     | ライセンスを解除する                           |

2. アンバーサインWebサイトに遷移し、サブスクリプション管理画面下部の「オフ ラインライセンスを解除する」をクリックしてください。

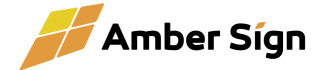

### サブスクリプションの管理

| No. | 製品名                                      | 契約数  | 登録数    | 支払い<br>サイクル | 現在の<br>ご利用期間          | 自動<br>更新 | 支払<br>方法 | ユーザーメモ |               |
|-----|------------------------------------------|------|--------|-------------|-----------------------|----------|----------|--------|---------------|
| 1   | AS MXF Audio Inserter<br>Client Standard | 1    | 1      | 1年          | トライアル中<br>2025/4/24まで | 0        | カード      |        | ダウンロード デバイス管理 |
| 2   | AS MXF Audio Inserter<br>Client Standard | 1    | 1      | 1年          | トライアル中<br>2025/4/24まで | 0        | カード      |        | ダウンロード デバイス管理 |
| 3   | AS MXF Audio Inserter<br>Client Standard | 1    | 0      | 1ヶ月         | トライアル中<br>2025/4/24まで | 0        | カード      |        | ダウンロード デバイス管理 |
|     |                                          |      |        |             |                       |          |          |        |               |
|     | クレジットカード変更および                            | 領収書発 | र्शन ≫ |             |                       |          |          |        |               |

ライセンス解除画面で、先ほどダウンロードした「ライセンス解除要求ファイル」
 を入力し、「ライセンスを解除する」ボタンを押してください。これで解除したライセンスが再び使用可能な状態に戻ります。

ライセンスの解除

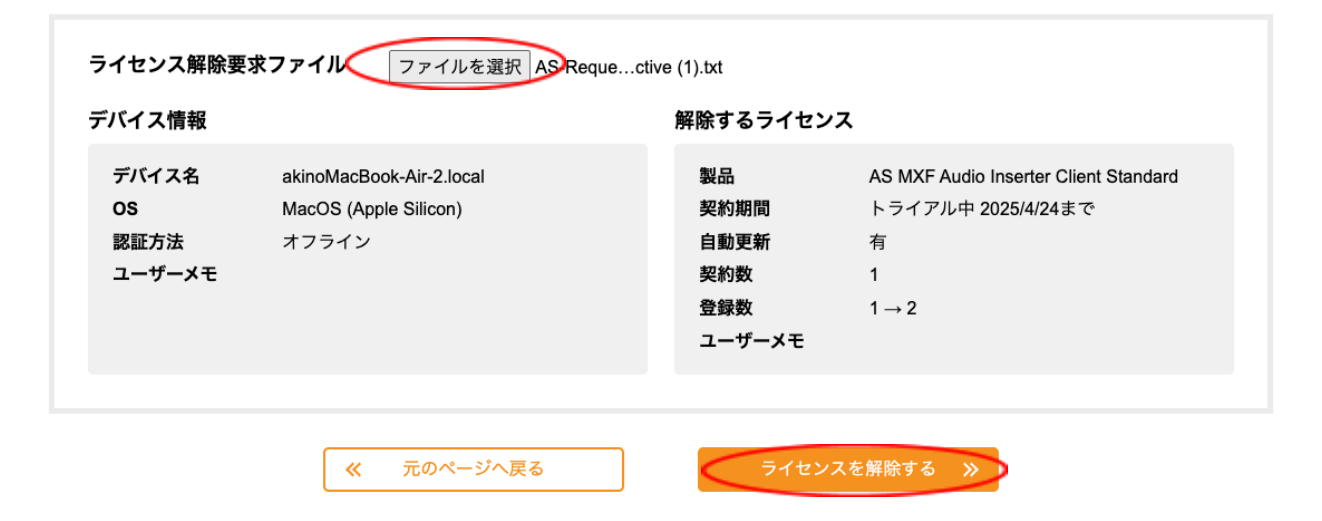

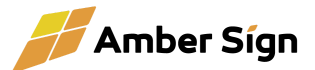

# 3. 使い方

#### 3.1. ソフトウェアの起動

『AS MXF Checker』のアイコンを起動します。

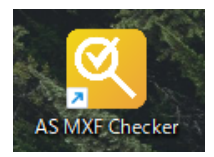

### 3.2. ユーザーインターフェースの概要

起動後、メイン画面が表示されます。メイン画面には、以下の主要なセクションが表示されま す。

| Amber Sign                                                                                                    |                                                                                                    |                                                                        |                         | অ          | AS        | IXF C  | heck                       | er                                                                             | 5                                                                                                    |
|----------------------------------------------------------------------------------------------------|----------------------------------------------------------------------------------------------------|------------------------------------------------------------------------|-------------------------|------------|-----------|--------|----------------------------|--------------------------------------------------------------------------------|----------------------------------------------------------------------------------------------------|
|                                                                                                    | チェック結果<br>チェック結果                                                                                                    |                                                                        |                         |            |           | チェック結果 |                            |                                                                                |                                                                                                    |
| 、 ファイル                                                                                                    |                                                                                                    | ズ ファイル尺                                                                | スタートTC                  | MXF<br>ヘッダ | MXF<br>全体 | 民放連    | その他                        | フォーマット                                                                         | インフォメーション                                                                                                    |
| エル社長#1.mxf                                                                                                    | 1.6                                                                                                    | GB 00:03:32;04                                                         | 01:00:00;00             | Δ          | Δ         |        | 0                          | XDCAM<br>MPEGHD422                                                             | ヘッダーの情報が規格に準拠していません。再生機によってはエラーになる<br>性があります。<br>リーダとプログラムリーダの珍数が狙すぎます。(0秒)<br>ch1.2のラウドネス値が-24.0±1.0 LKFSの範囲を超えています                                                                                                    |
| イギリスドライブ紀行.mx                                                                                                    | f 1.5                                                                                                    | GB 00:03:20;08                                                         | 01:00:00;00             | Δ          | Δ         |        |                            | XDCAM<br>MPEGHD422                                                             | ーー<br>ヘッダーの情報が規格に準拠していません。再生職によってはエラーになる<br>性があります。<br>リーダとプログラムリーダの秒数が短すざます。(0秒)                                                                                                    |
|                                                                                                    |                                                                                                    |                                                                        |                         |            |           |        |                            |                                                                                |                                                                                                    |
| ファイル選択                                                                                                    |                                                                                                    |                                                                        |                         |            |           |        |                            |                                                                                |                                                                                                    |
| ファイル選択                                                                                                    |                                                                                                    |                                                                        |                         |            |           |        |                            |                                                                                |                                                                                                    |
| ファイル選択<br>アイル詳細情報                                                                                                    | (2)                                                                                                    |                                                                        |                         |            |           |        |                            |                                                                                | リラップ 検査証明書ダウンロード 検査結果ダウンロー                                                                                                    |
| ファイル選択<br>アイル詳細情報<br>ファイル名                                                                                                    | <b>2</b><br>1ギリスドライブ紀行ぶ                                                                                                    | ıxf                                                                    |                         |            |           |        |                            | MXFフォーマット                                                                      | リラップ 検査証明書ダウンロード 検査語果ダウンロー<br>XDCAM MPEGHD422                                                                                                    |
| ファイル選択<br>アイル詳細情報<br>ファイルけイス<br>ファイルサイス                                                                                              | 2<br>イギリスドライブ紀行』<br>1,502,358,316 Bytes                                                                                                    | nxf                                                                    |                         |            |           |        | オペレ                        | MXFフォーマット<br>ーションパターン                                                          | リラップ<br>検査証明書ダウンロード<br>検査証現ダウンロー<br>秋査証現ダウンロー<br>秋査証現ダウンロー<br>秋査証現ダウンロー                                                                                                    |
| ファイル選択<br>アイル詳細情報<br>ファイルは<br>ファイルサイズ<br>フレームレート                                                                                     | 2<br>イギリスドライブ紀行』<br>1,502,358,316 Bytes<br>29 971                                                                                                    | ıxt                                                                    |                         |            |           |        | オペレ                        | MXFフォーマット<br>ーションパターン<br>映像コーデック                                               | リラップ 検査証明書ダウンロード 検査結果ダウンロー<br>XDCAM MPEGHD422<br>OP1a<br>MPEG2 42.2 Long GOP                                                                                                    |
| ファイル選択<br>アイル詳細情報<br>ファイルは<br>ファイルサイズ<br>フレームレート<br>フレームの<br>タイムフーム                                                                  | 2<br>イギリスドライブ紀行 I<br>1,502,358,316 Bytes<br>29 971<br>6,002<br>OF                                                                                                    | nxf                                                                    |                         |            |           |        | オペレ<br>映像                  | MXFフォーマット<br>ーションパターン<br>映像コーデック<br>平均ビットレート                                   | リラップ 検査証明書ダウンロード 検査結果ダウンロー<br>XDCAM MPEGHD422<br>OP1a<br>MPEG2 4.2.2 Long GOP<br>50.0 Mps<br>5.4.0 Mps                                                                                                    |
| ファイル選択<br>アイル詳細情報<br>ファイルオ<br>ファイルサイズ<br>フレームレート<br>フレームな<br>タイムコード<br>漫坊で、<br>漫坊で                                                   | イギリスドライブ紀行.1<br>1,502,358,316 Bytes<br>29.971<br>6,002<br>DF<br>調練行て、01.00.00.00                                                                                                | . 01 03 20 07                                                          |                         |            |           |        | オペレ<br>映間<br>呈             | MXFフォーマット<br>ーションパターン<br>映像コーデック<br>平均ビットレート<br>最大ビットレート<br>最大フレーいサイズ          | リラップ 検査証明書ダウンロード 検査結果ダウンロ-<br>XDCAM MPEGHD422<br>OP1a<br>MPEG2 4:2:2 Long GOP<br>50:0 Mpps<br>54:2 Mpps<br>54:2 Mpps<br>445:440 Rvies 最大GOP Size: 3:80 MB                                                                                                    |
| ファイル選択<br>アイル詳細情報<br>ファイルは<br>ファイルサイズ<br>フレームレート<br>フレーム数<br>タイムコード<br>達病に<br>パーティションスタイル                                            | イギリスドライブ紀行 i<br>1,502,358,316 Bytes<br>29 97i<br>6,002<br>DF<br>運続下C 01.00.00,00<br>Segmented Body Partib                                                                       | - 01:03:20,07<br>- 05Vie                                               |                         |            |           |        | オペレ<br>オペレ<br>映像<br>間<br>最 | MXFフォーマット<br>ーションパターン<br>映像コーデック<br>平均ピットレート<br>大フレームサイズ<br>オ百声コーデック           | リラップ 検査証明書ダウンロード 検査結果ダウンロー<br>XDCAM MPEGHD422<br>OP1a<br>MFEG 24 22 Long GOP<br>50 0 Mbps<br>54 2 Mbps<br>54 2 Mbps<br>445,440 Bytes 最大GOP Size: 3.80 MB<br>PCM 24014 48kHz                                                                                                    |
| ファイル選択<br>アイル詳細情報<br>ファイルの石<br>ファイルサイト<br>フレームレート<br>フレーム数<br>タイムコード<br>選続TC<br>パーティションスタイル<br>ステータス                                 | イギリスドライブ紀行 II<br>1,502,358,316 Bytes<br>29.971<br>6,002<br>DF<br>連結TC 01.00.00,00<br>Segmented Body Partiti<br>Closed and Complete                                              | xxf<br>- 01:03:20,07<br>→ N Style                                      |                         |            |           |        | オペレ<br>映像<br>瞬間<br>最       | MXFフォーマット<br>ーションパターン<br>映均ビットレート<br>大フ ローデック<br>フ ローデック<br>都チャンネル数            | リラップ         検査証明書ダウンロード         検査抽型ダウンロー           XDCAM MPEGHD422         OP1a           MPEG2 4.2:2 Long GOP         50 0 Mbps           54 2 Mbps         54 2 Mbps           445,440 Bytes         最大GOP Size: 3.80 MB           PCM 24bit 48kHz         8 ch                                                                                                    |
| ファイル選択<br>アイル詳細情報<br>ファイルサイズ<br>ファイルサイズ<br>フレームや<br>フレーム数<br>タイムコード<br>達味rc<br>パーティションスタイル<br>ステータス<br>UMID                          | イギリスドライブ紀行」1<br>1,502,358,316 Bytes<br>29 971<br>6,602<br>DF<br>連続下こ 01.00.00,00<br>Segmented Body Parth<br>Closed and Complete<br>060a2b3401010105010                          | ∞f<br>- 01:03:20;07<br>m Style<br>10d11130000009843                    | 3b40124060697e          | :3090e02a  | 6aec19a   |        | オペレ<br>映像<br>瞬間<br>最       | MXFフォーマットン<br>ーショなコーデット<br>平島大フレート<br>大音声チャンネル乱<br>のティル (1)                    | リラップ 検査証明書ダウンロード 検査結束ダウンロー<br>XDCAM MPEGHD422<br>OP1a<br>MPEG2 42:2 Long GOP<br>50 0 Mbps<br>54.2 Mbps<br>445,440 Bytes 最大GOP Size: 3.80 MB<br>PCM 24bit 48KHz<br>8 ch<br>-31.77 LKFS (TP ch1: -19.98 dBTP, ch2: -19.98 dBTP)                                                                                                    |
| ファイル選択<br>アイル詳細情報<br>ファイルは<br>ファイルサイズ<br>フレームレート<br>フレームンート<br>フレーム数<br>タイムコード<br>達病TC<br>パーティションスタイル<br>ステータス<br>UMID<br>SHA1/ハッシュ値 | イギリスドライブ紀行に<br>1,502,358,316 Bytes<br>29 97i<br>6,002<br>DF<br>運続下C 01.00.00,00<br>Segmented Body Partiti<br>Closed and Complete<br>060a2b340101105010<br>000551950aa2776e5578d | wf<br>- 01:03:20,07<br>m Style<br>10d11130000009843<br>e006136ac98404b | 3b40124060697e<br>73d7c | 23090e02a  | 16aec19a  |        | オペレ<br>映像<br>瞬間<br>最       | MXFフォーマットン<br>ーションパーデット<br>男はビットレート<br>オンレームサイズ<br>音声ドネスロームサイズ<br>ラウドネス(ch3,4) | リラップ 検査証明書ダウンロード 検査抽束ダウンロー<br>スDCAM MPEGHD422<br>OP1a<br>MPEG2 4.2.2 Long GOP<br>50.0 Mbps<br>54.2 Mbps<br>54.2 Mbps<br>54 |

MXFファイル情報エリア(①)

検査するMXFファイルの一覧が表示されます。MXFファイルをドラッグ&ドロップ、または「ファイル選択」ボタンから選択することで一覧に追加されます。

追加されたMXFファイルはすぐに検査が開始されます。すでに検査中のファイルがある場合、検査待ちとなり、順次検査されます。

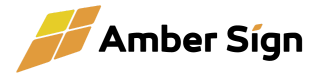

| ファイ | イル名       | 検査するMXFのファイル名です。                                                                     |  |  |  |
|-----|-----------|--------------------------------------------------------------------------------------|--|--|--|
| サイ  | ズ         | ファイルサイズです。単位はGB(1000^3)です                                                            |  |  |  |
| ファイ | ſル尺       | ファイルのデュレーションです                                                                       |  |  |  |
| スタ- | -FTC      | ファイルのスタートTCです                                                                        |  |  |  |
| チェ  | ック結果      |                                                                                      |  |  |  |
|     | MXFヘッダ    | MXFのヘッダーメタデータの検査結果を〇ム <mark>メ</mark><br>で表示します                                       |  |  |  |
|     | MXF全体     | MXFのインテックステーブルやフレームデータの<br>検査結果を〇ム <mark>メ</mark> で表示します                             |  |  |  |
|     | 民放連       | 民放連基準の検査結果を〇ムメで表示します                                                                 |  |  |  |
|     | その他       | その他、運用上トラブルとなりやすい項目の検査<br>結果を〇ム <mark>メ</mark> で表示します                                |  |  |  |
|     | フォーマット    | ファイルの状態から推察されるフォーマットを表示<br>します。(XDCAM MPEGHD422、XAVC-L25な<br>ど)                      |  |  |  |
|     | インフォメーション | 検査結果に関する情報のサマリーが表示されま<br>す。MXFファイルに何も問題がなかった場合は何<br>も表示されません。<br>検査中はプログレスバーが表示されます。 |  |  |  |

ファイル詳細情報(②)

選択したファイルの詳細な情報が表示されます。各項目の意味は以下の通りです。

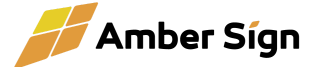

| ファイル名       | 検査するMXFのファイル名です。                                                                                                    |
|-------------|----------------------------------------------------------------------------------------------------|
| ファイルサイズ     | ファイルサイズです。                                                                                                    |
| フレームレート・方式  | 縦解像度、フレームレート、インターレース/プログレッシブを表<br>示します。                                                                                             |
| フレーム数       | ファイルが内包しているフレーム数を表示します。Pre-Chargeや<br>Roll-OutがあるMXFファイルの場合、その分のフレームを含みま<br>す。                                                      |
| タイムコード      | DFかNDFかを表示します。                                                                                                    |
| 連続TC        | タイムコードが連続しているかの判定結果と、スタートTCおよび最後のフレームのTCを表示します。<br>タイムコードが連続しているかの判定は、まず、簡易判定値が表示され、全フレームの検査終了後に判定値が表示されます。                         |
| パーティションスタイル | Segmentd Body Partition Style や Single Body Partition Style<br>といった文言が表示されます。民放連搬入基準では、Segmentd<br>Body Partition Style である必要があります。 |
| ステータス       | 「Closed and Complete」「Open and Incomplete」などの情報が<br>表示されます。民放連搬入基準では、「Closed and Complete」で<br>ある必要があります。                           |
| UMID        | MXFファイルのUMIDを表示します。                                                                                                    |
| SHA1ハッシュ値   | MXFファイルのハッシュ値を表示します。SHA1ハッシュ値はCM<br>オンラインで利用される値です。                                                                                 |
| 出カソフトウェア    | 検査したMXFを出力したソフトウェア名が表示されます。                                                                                                    |
| MXFフォーマット   | ファイルの状態から推察されるフォーマットを表示します。(<br>XDCAM MPEGHD422、XAVC-L25など)                                                                         |
| オペレーションパターン | MXFのオペレーションパターンを表示します。通常、OP1aです。<br>Panasonic製MXFやDNxHDなどでは、OP1bやOP-Atomが表示<br>される場合があります。                                          |

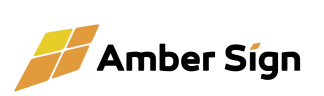

| 映像コーデック    | 映像コーデックの種類を表示します。                                                                                                    |
|------------|----------------------------------------------------------------------------------------------------|
| 映像平均ビットレート | ヘッダーメタデータに記載されているビットレートです。                                                                                                    |
| 瞬間最大ビットレート | 実際のMXFのビットレートを算出し、その最大値を表示します。                                                                                                    |
| 最大フレームサイズ  | MXFのフレームデータの最大サイズと、GOPサイズの最大値を<br>表示します。これが過大だと再生機でエラーになる場合がありま<br>す。                                                                                                   |
| 音声コーデック    | リニアPCMかどうかと、ビット数とサンプリング周波数を表示します。                                                                                                    |
| 音声チャンネル数   | MXFに含まれる音声チャンネル数を表示します。                                                                                                    |
| ラウドネス      |                                                                                                    |
|            | ラウドネス計算したLKFS値とトゥルービーク値を表示します。同時<br>に2ストリームまで検査可能です。<br>タイムコードのshow点からファイル終端までが検査対象になり、<br>カラーバーの1KHzなどは検査対象外となりますので、民放連基<br>準T032「テレビ放送における音声レベル運用規準」に準拠した検<br>査が可能です。 |

リラップボタン

Premiumプランでご利用いただけます。 検査したファイルをリラップして再出力する機能です。 リラップボタンを押すと、下記のダイアログが表示されます。 「リラップ出力」ボタンを押すと、出力先のファイル名を入力するダイアロ グが表示され、リラップが開始されます。

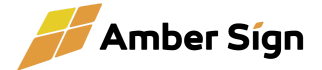

| MXFリラップ出力                            |                   |
|--------------------------------------|-------------------|
| オリジナルファイル名                           |                   |
| エル社長#1.mxf                           |                   |
| 出力形式<br>XDCAM MDECHD422 1080 / 20 07 | MXFリラップ出力中        |
| XDCAW WF EGHD422 10007 23.311        | エル社長#1_rewrap.mxf |
|                                      |                   |
| ● ダイムコートを引き直9                        | 84%               |
| ● Showタイムを基準に引き直す                    |                   |
| ● 指定したタイムコードから引き直す                   | Elapsed : 0s      |
| 01:00:00;00 DF 🗸                     | Remaining :       |
| F                                    |                   |
|                                      | キャンセル             |
| キャンセル リラップ出力 り                       |                   |
| З                                    |                   |

「タイムコードを引き直す」にチェックを入れれば、タイムコードの引き直 しが可能です。

- Showタイムを基準に引き直す 最初に登場する xxh00m00s00f を基準にタイムコードを引き直 します。ファイル先頭にタイムコード飛びがある場合やNDFの ファイルなどで連続したDFのタイムコードを引き直したい場合な どに有効です。
- 指定したタイムコードから引き直す
   ファイル先頭を指定されたタイムコードとし、以後を連続タイム
   コードに書き換えます。

リラップとは?

MXFの映像・音声・アンシラリデータを抽出し、新たにMXFファイルを 再生成する機能です。コンテンツ自体には全く変化はありません。

● 検査証明書ダウンロードボタン

本ソフトウェアで検査したことを示す検査証明書PDFファイルを出力しま す。ファイルの出力先のデフォルトはユーザー「ダウンロード」フォルダ です。後述の設定で出力先の変更が可能です。 検査証明書PDFは、下記のようなPDFです。 納品先への提出などにご利用ください。 ※すべての再生機器・編集環境での完全な動作を保証するものではあ りません。

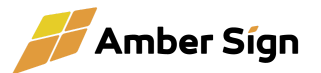

|                 | FCheckerで検査したことを証明します。                                                                                                    |
|-----------------|----------------------------------------------------------------------------------------------------|
| 検査モード【標準】       |                                                                                                    |
| 検査日時            | 2025/05/13 14:56:06 JST                                                                                                    |
| ファイル名           | エル社長#1.mxf                                                                                                    |
| バイト数            | 1,591,123,768 Bytes                                                                                                    |
| フォーマット          | XDCAM MPEGHD422                                                                                                    |
| スタートTC          | 01:00:00;00                                                                                                    |
| デュレーション         | 00:03:32;04                                                                                                    |
| UMID            | 060a2b340101010501010d1113000000f04979012406069743750e02a6aec19a                                                                                                    |
| SHA1 ハッシュ値      | e1d995612366c380deacaf44e48e32a14a6a0e89                                                                                                    |
| ラウドネス値(ch1,2)   | -32.15 LKFS                                                                                                    |
| ラウドネス値(ch3,4)   | 無音                                                                                                    |
|                 | [チェック結果]                                                                                                    |
| MXFヘッダ          | WARN                                                                                                    |
| MXF全体           | WARN                                                                                                    |
| 民放連規格           | NG                                                                                                    |
| その他             | ок                                                                                                    |
|                 | ヘッダーの情報が規格に準拠していません。再生機によってはエラーになる可能性                                                                                                    |
| 43-7 + M - 3 3- | があります。                                                                                                    |
| 12778-232       | リーダとプログラムリーダの秒数が短すぎます。(0秒)                                                                                                    |
|                 | ch1,2のラウドネス値が-24.0±1.0 LKFSの範囲を超えています                                                                                                    |
|                 | ー<br>※本検査装得は、本ソフトウェアが検出可能な項目に基づきMXFファイルの構造やメタデータの整合性<br>確認したものであり、すべての再生機器・編集環境での完全な動作を保証するものではありません<br>権式会社アンバーサインAS MXF Checker バージョン 10.00 にて核<br>出た 2023/03/13 4455605 (2) |

● 検査結果ダウンロードボタン

検査ログやファイル詳細情報をテキストファイルでダウンロードできま す。詳細な解析を技術者に依頼するときなど、必要に応じてご利用くだ さい。

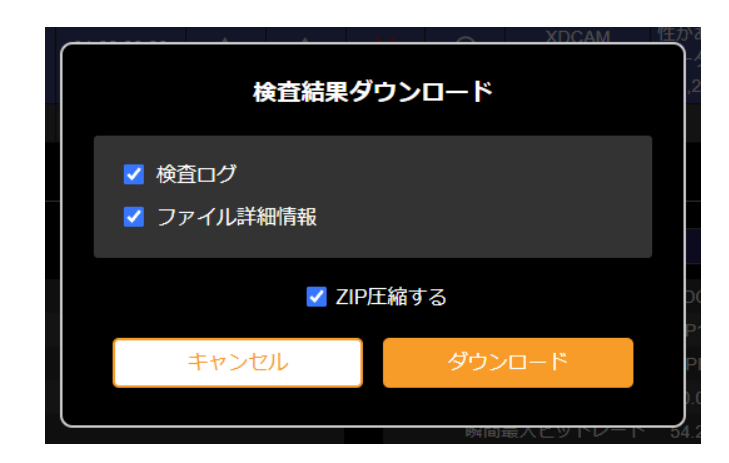

検査ログ(③)

「インフォメーション」に表記しきれなかった検査の詳細ログを表示します。技術者向けの情報です。

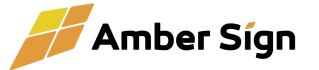

ファイル詳細情報(Raw)(④)

MXFのヘッダーメタデータのKLVの解析結果のjsonを表示しています。技術者向けの 情報になりますので必要に応じてご利用ください。

設定画面表示(⑤)

設定画面を開きます。(Webブラウザが起動します。) 設定画面の詳細は「4.設定画面」を参照してください。

メニュー(⑥)

- 「ファイル」メニュー
  - ○「ログのあるフォルダを開く」

アプリの動作ログが出力されるフォルダを開きます。アプリの不 具合時などにサポートを依頼する場合にご利用ください。

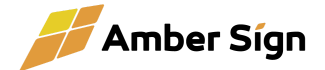

# 4. 設定画面

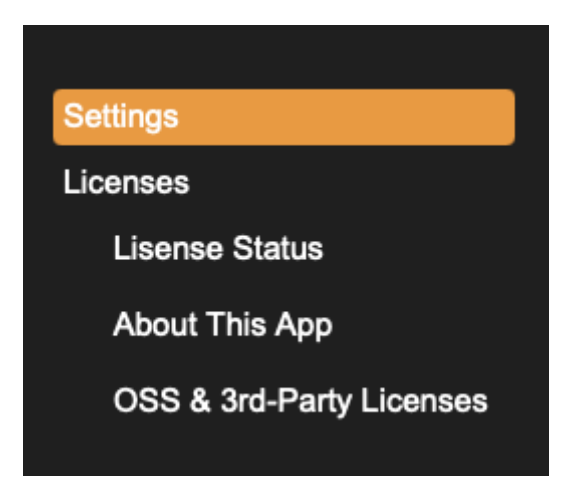

• Settings

AS MXF Checkerの設定を行います。

License Status

ライセンス状態の確認、ライセンスの更新、解除を行えます。

• About This App

ソフトウェアのバージョン情報、および、ソフトウェア利用規約および関 連規程を表示します。

• OSS & 3rd-Party Licenses

Open Source Softwareや、その他ライセンスを表示します。必要に応じてご覧ください。

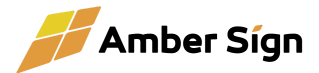

# 4.1. Settings

|                                                                                      | <mark>@</mark> As                                              | SMXF Checker                                       | Amber Sígn   |
|--------------------------------------------------------------------------------------|----------------------------------------------------------------|----------------------------------------------------|--------------|
| Settings<br>Licenses<br>Lisense Status<br>About This App<br>OSS & 3rd-Party Licenses | チェックレベル<br>民放連規格チェック<br>ラウドネス検査チャンネル<br>PDF等ダウンロードフォルダ<br>Save | 標準(番組制作向け)<br>✓ 実施する<br>デュアルステレオ ✓<br>ダウンロードフォルダ ✓ | 手起動後に有効になります |

チェックレベル

MXFファイルの検査レベルを設定します。

- 厳密(オンラインCM運用向け)
   SMPTEの規格に一部でも準拠しない部分がある場合、検査結果が×になります。特にCMオンラインの運用では、こちらを推奨します。
- 標準(番組制作向け)

SMPTEの規格に、一部準拠しない部分がある場合でも、軽微なもので あれば検査結果が△となるモードです。厳密モードではほとんどのノン リニア編集ソフトで出力したMXFファイルは「×」になってしまい、運用上 支障がある場合にこちらを選択してください。

民放連規格チェック

純粋にMXFをチェックしたい場合など、民放連番組交換基準などのチェックが不要な 場合はこちらをオフにしてください。

ラウドネス検査チャンネル

ラウドネスをチェックするストリームを選択できます。

• なし

ラウドネスの計算を行いません。検査が高速になります。

ステレオ

ch1,2をステレオ音声として検査します。

デュアルステレオ

ch1,2をステレオ音声、ch3,4を別のステレオ音声として検査します。

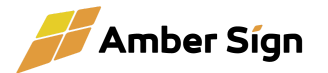

• 5.1ch+S

ch1~6を5.1chサラウンド音声、ch7,8をステレオ音声として検査しま す。ch1~6は民放連の基準に則ったチャンネルレイアウト (L,R,C,LFE,LS,RS)である必要があります。

#### PDF等ダウンロードフォルダ

検査証明書PDFや検査ログをダウンロードするフォルダを指定します。

- ダウンロードフォルダ
   OSのログインユーザーのダウンロードフォルダを指定します。
- デスクトップ

OSのログインユーザーのデスクトップフォルダを指定します。

その他

任意の出力先を指定できます。

出力先のパスを入力してください。

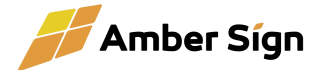

# 4.2. License Status

|                                                                                      | 🔍 AS MXF Checker                                                                                                    | Amber Sígn |
|--------------------------------------------------------------------------------------|----------------------------------------------------------------------------------------------------|------------|
| Settings<br>Licenses<br>Lisense Status<br>About This App<br>OSS & 3rd-Party Licenses | ライセンス状態 : active<br>プラン : Premium<br>確認方法 : online<br>最終ライセンス確認日時 : 2025-05-10 16:08:27 +0900 JST<br>ライセンス期限 : 2025-05-24 15:55:55 +0900 JST (13日後) |            |
|                                                                                      | ライセンス確認: ライセンスを確認する                                                                                                    |            |
|                                                                                      |                                                                                                    |            |

ライセンス状態

ライセンスが有効かどうかの情報、ライセンス認証方法、期限などを表示します。

• ライセンス確認(オンラインライセンスのみ)

ライセンスの状態を最新化する場合にクリックします。インターネットに 接続している必要があります。

ライセンス解除

端末の故障や更新時に、もうこのデバイスでアプリを使用しない場合に ライセンス解除を行うことができます。解除を行うと、アプリは使用不能 となり、解除したライセンスを別のデバイスに適用することができます。

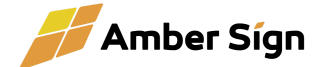

5. トラブルシューティング

### 5.1. よくある質問とその解決策

Q. 対応しているMXFの種類は?

2025年5月現在、XDCAMのMXFファイルのみ対応しています。その他のMXFファイル( XAVCなど)もチェックできますが、厳密なチェックは実施しておりませんので評価結果は参考 値としてください。

バージョンアップにて、XAVC-I、および、XAVC-L(4K、HD)の厳密なチェックにも対応予定 です。

Q. どんなファイルでもリラップできますか?

XDCAMのMXFのみリラップの対象となります。映像コーデック、音声コーデックに問題がある場合は対応できません。また、MXFファイルの構造が本アプリケーションが対応できないほどおかしい場合はエラーとなります。

Q. 字幕入りのMXFファイルでもリラップできますか? 字幕(アンシラリ)のあるMXFファイルでも問題なくリラップできます。

- Q. リラップ機能でタイムコード飛びがあるファイルのタイムコード引き直しができますか? 可能です。
- Q. 設定でチェックレベルを変えても同じメッセージが表示されます。

チェックレベルを変更しても、チェック自体は同じ内容で実施され、チェック結果としてNG( ★)となるか、Warning(△)になるかが変わります。インフォメーションに出力される内容は変 わりません。

- Q. チェック内容ごとに個別にレベルを設定したい。 現時点では対応しておりません。将来的に細かい設定を行えるようにする予定です。
- Q. ラウドネスは3モノラル、3ステレオなど3つ以上の音声の計算に対応していますか? 同時に計算できるラウドネス値は2ストリームまでです。

Q. UMIDとはなんですか?

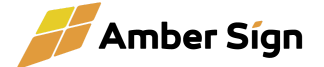

SMPTEの規格で定義されているMXFごとにファイルを一意に識別するコードです。UMID が同じファイルは、同じファイルという意味となります。

Q. 瞬間最大ビットレートはどのように計算していますか?

インデックステーブルに記載されている映像データのサイズを元に、2秒間の移動平均を計 算し、その最大レートを表示しています。

Q. 大手編集ソフトで出力したMXFファイルがエラーになります。このソフトの検査は正しくないのではないでしょうか。

残念ながらシェアNo.1の某編集ソフトが出力するMXFファイルが、XDCAMの規格である SMPTE RDD9の規格に一部準拠していないことを弊社でも確認しています。ほとんどの再生 機で問題は発生しないのですが、一部のサードパーティ製の再生機(特に古い機種など)など でエラーが生じる場合があることが報告されています。

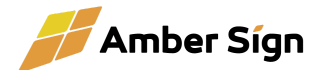

# 6. 補足情報

#### 6.1. ライセンスとトライアルについて

『AS MXF Checker』は、端末1台ごとに1つのライセンスが必要です。ライセンス解除と適用 を繰り返し、複数の端末でご利用いただくことはライセンス違反になりますのでご注意ください。

初めてのご利用には、トライアルとして14日間無料で機能制限なしでご評価いただけます。 トライアル中の本運用での使用はお控えください。トライアル期間中に本ソフトウェアの購入を 決定して、本格導入を前提に使用する場合はこの限りではありません。

# 7. サポートについて

ご不明な点がございましたら、以下のサポート窓口までお問い合わせください

Webフォーム:https://www.amber-sign.jp/contact/ メール:support@amber-sign.jp

サポート対応時間:平日 10:00~18:00(土日祝および当社が定める休日を除く)

継続課金型サービス(サブスクリプション)ユーザー向けサポート規程 https://www.amber-sign.jp/terms/subscription.html

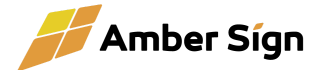